# 排除與Cisco ONS 15454 TCC、TCC+或TCC2卡 的直接PC連線故障

| 目錄                                                     |
|--------------------------------------------------------|
| 。<br><u>簡介</u><br>———————————————————————————————————— |
| <u>必要條件</u>                                            |
|                                                        |
| 採用元件                                                   |
| <u>解決常見的連線問題</u>                                       |
| 從直接連線到活動TCC卡的PC建立鏈路級連線                                 |
| <u>從直接連線到活動TCC卡的PC建立IP連線</u>                           |
| <u>僅新15454貨架</u>                                       |
| 安裝並配置Java軟體                                            |
| 安裝並配置JRE軟體                                             |
| 下載並安裝JAR檔案                                             |
| 下載並啟動CTC應用程式                                           |
| 安裝和配置JRE軟體時的常見問題                                       |
| 相關資訊                                                   |
|                                                        |

# 簡介

本文檔解決您在嘗試以下操作時遇到的常見問題:

- 從直接連線到活動計時、通訊和控制(TCC)卡的PC建立鏈路級連線。
- 從直接連線到活動TCC卡的PC建立IP連線。
- 在PC上安裝並配置JavaTM軟體。
- 使用TCC卡以下載和啟動思科傳輸控制器(CTC)軟體。

注意:本文檔不是安裝指南。將本文檔與<u>使用者文檔</u>結合使用,作為故障排除和參考指南或獨 立的故障排除指南。

## 必要條件

### 需求

本文件沒有特定需求。

採用元件

本文檔中的資訊基於Cisco ONS 15454。

本文中的資訊是根據特定實驗室環境內的裝置所建立。文中使用到的所有裝置皆從已清除(預設))的組態來啟動。如果您的網路正在作用,請確保您已瞭解任何指令可能造成的影響。

# 解決常見的連線問題

本部分說明如何解決簡介部分列出的每個方案中的常見連線問題。

從直接連線到活動TCC卡的PC建立鏈路級連線

對於Cisco ONS 15454的初始設定,將直通RJ-45乙太網電纜從PC中網路介面卡(NIC)的RJ-45埠連 線到ONS 15454中TCC卡的RJ-45埠。大多數15454都有主用TCC卡和備用TCC卡。在軟體版本 2.0及更高版本中,您可以將電纜連線到主用TCC卡或備用TCC卡。

註:插槽7和插槽11保留用於主用和備用TCC卡。這兩個插槽與背板LAN一起使用中樞,並且 速度固定為10 MB的半雙工。

使用<u>表1</u>和<u>圖1</u>中的資訊驗證是否使用了正確的電纜。

表1-引腳佈局圖

| 固定 | 顏色    | 配對 | 名稱         |
|----|-------|----|------------|
| 1  | 白色/橙色 | 2  | TxData +   |
| 2  | 橙色    | 2  | TxData -   |
| 3  | 白色/緑色 | 3  | RecvData + |
| 4  | 藍色    | 1  | -          |
| 5  | 白色/藍色 | 1  | -          |
| 6  | 綠色    | 3  | 記錄資料-      |
| 7  | 白色/棕色 | 4  | -          |
| 8  | 棕色    | 4  | -          |

#### 圖1-直通乙太網RJ-45電纜圖

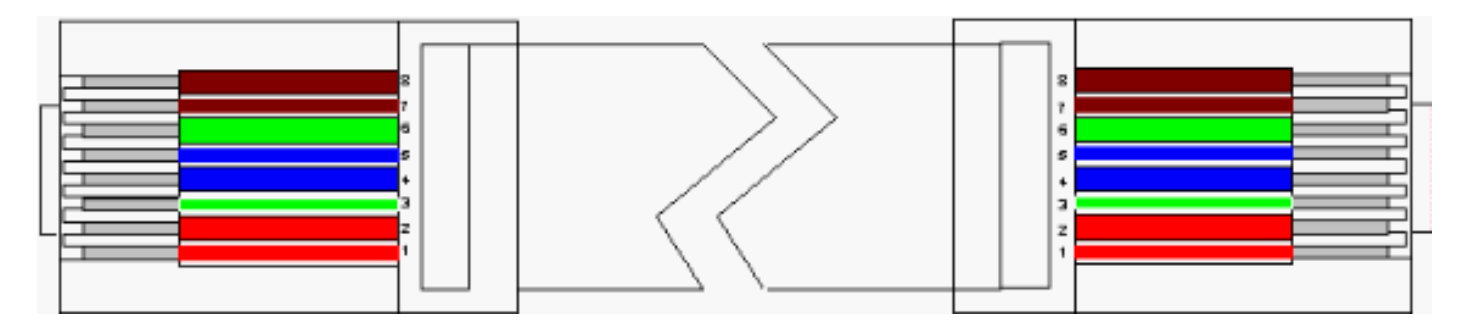

註:TCC卡上的RJ-45埠沒有LED指示鏈路級連線。您需要使用PC中網路介面控制器(NIC)上的 LED來驗證乙太網連線的鏈路級連線。成功建立與TCC卡的鏈路級連線後,紅色LED亮起。當流量 開始透過時,綠色LED閃爍。

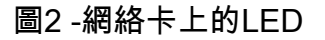

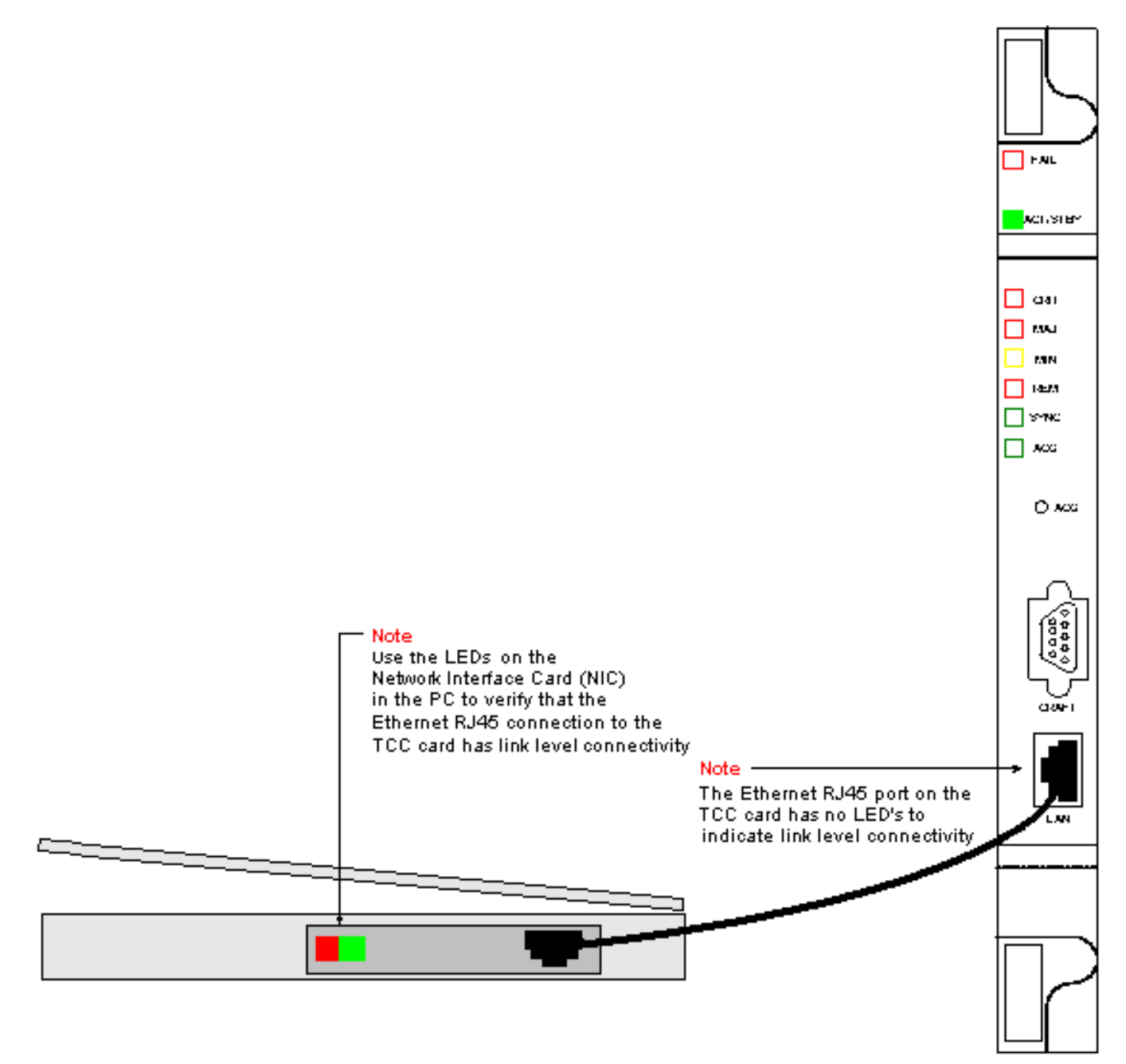

## 從直接連線到活動TCC卡的PC建立IP連線

#### 僅新15454貨架

ONS 15454隨附的預設節點名稱為TCCP。預設情況下,為所有ONS 15454分配一個C類IP地址 192.1.0.2。要成功連線,必須使用C類子網192.1.0.x中的唯一IP地址配置PC。您還必須使用指向 C類IP地址192.1.0.2(或要直接連線的15454的現有IP地址)的預設網關。

註:已使用的機架的IP地址很可能與預設IP地址不同。直接檢視機架液晶屏上的此地址。如果 LCD顯示有缺陷,請向網路管理員獲取IP地址。在PC上配置唯一的IP地址。確保IP地址與機 打開PC上作業系統的TCP/IP屬性對話方塊。將PC IP地址的最後三位數更改為介於1和254之間的唯一值(請參閱圖3)。確保排除15454的預設IP地址(192.1.0.2)。

雖然PC和ONS 15454的IP地址必須是唯一的,但必須確保它們位於同一個C類子網中,前三位為 192.1.0.x。確保PC上的預設網關指向ONS 15454上的預設IP地址。圖3是Windows環境中TCP屬性 的示例:

圖3 - Microsoft TCP屬性

|                                                                                     | Microsoft T(                                                                                                    | CP/IP Pro                                                | operties                                                                             |                                                           |                                                          | ľ                                                                 | ? ×                                     |                             |
|-------------------------------------------------------------------------------------|----------------------------------------------------------------------------------------------------|----------------------------------------------------------|--------------------------------------------------------------------------------------|-----------------------------------------------------------|----------------------------------------------------------|-------------------------------------------------------------------|-----------------------------------------|-----------------------------|
|                                                                                     | IP Address                                                                                                    | DNS 1                                                    | WINS Address                                                                         | Routing                                                   |                                                          |                                                                   |                                         |                             |
|                                                                                     | An IP address can be automatically assigned to this network card<br>by a DHCP server. If your network does not have a DHCP server,<br>ask your network administrator for an address, and then type it in<br>the space below. |                                                          |                                                                                      |                                                           |                                                          |                                                                   |                                         |                             |
|                                                                                     | Adapter:                                                                                                    |                                                          |                                                                                      |                                                           |                                                          |                                                                   |                                         |                             |
|                                                                                     | [1] Xircom CardBus Ethernet 10/100                                                                                                    |                                                          |                                                                                      |                                                           |                                                          |                                                                   |                                         |                             |
|                                                                                     | С <u>о</u> ы                                                                                                    | ain an IP a                                              | address from a D                                                                     | HCP serve                                                 | er                                                       |                                                                   |                                         |                             |
|                                                                                     |                                                                                                    | scify an IP<br>Issue                                     | address —                                                                            | 0 10                                                      | a 🕳                                                      |                                                                   |                                         |                             |
|                                                                                     | IF Add                                                                                                    | iess.                                                    |                                                                                      | 255 0                                                     |                                                          |                                                                   |                                         |                             |
| Note<br>Specify the PC's<br>class C subnet<br>mask value of<br>255.255.255.0.       | Default <u>G</u> ateway: 192 . 1 . 0 . 2                                                                                                    |                                                          |                                                                                      |                                                           |                                                          |                                                                   |                                         |                             |
| This 24 bit mask<br>leaves you the<br>last three digits<br>to specify values        |                                                                                                    |                                                          |                                                                                      |                                                           | 4                                                        | \ <u>d</u> vanced                                                 | 1                                       |                             |
| between 1 and<br>254 for unique<br>IP addresses                                     |                                                                                                    |                                                          | OK                                                                                   | Can                                                       | cel                                                      | Apply                                                             |                                         |                             |
| within this subnet                                                                  |                                                                                                    | Note<br>Specify th<br>You need<br>192.1.0 ×<br>1 and 254 | ne PC's IP addre<br>to specify a uni<br>ie for the last th<br><b>. Do not</b> use th | ss using th<br>que IP add<br>ree digits y<br>ne 192.1.0.1 | ie PC's<br>Idress w<br>/ou need<br>2 addres              | TCP configur<br>ithin the clas<br>I to specify a<br>ss on the 154 | ation p<br>s C sul<br>value t<br>154    | anel.<br>onet of<br>oetweer |
| Note<br>192.1.0.2 is the<br>with. When first<br>configure 192.1<br>configuration pa | default IP addre<br>connecting a P(<br>.0.2 as the defau<br>anel                                                                                                    | ss that the<br>C to the 15<br>Jt gateway                 | 15454 is shipped<br>454 you need to<br>in the PC's TCP                               | i ,                                                       | Note –<br>tccp' is '                                     | the default no                                                    | ode nar                                 | ne                          |
|                                                                                     |                                                                                                    |                                                          |                                                                                      |                                                           | that the<br>If you se<br>the 154<br>its datal<br>deleted | 15454 is ship<br>ee this node r<br>54 could be a<br>base could ha | iped wi<br>iame u<br>i new b<br>ave bea | th.<br>sed<br>ox or<br>m    |
|                                                                                     |                                                                                                    |                                                          |                                                                                      |                                                           |                                                          |                                                                   |                                         |                             |
|                                                                                     | -                                                                                                    |                                                          |                                                                                      |                                                           |                                                          |                                                                   |                                         |                             |
| SLU                                                                                 |                                                                                                    |                                                          |                                                                                      |                                                           | to                                                       | cp ←                                                              |                                         |                             |
|                                                                                     |                                                                                                    |                                                          |                                                                                      |                                                           |                                                          | 4/11                                                              |                                         |                             |

#### 關於此翻譯

思科已使用電腦和人工技術翻譯本文件,讓全世界的使用者能夠以自己的語言理解支援內容。請注 意,即使是最佳機器翻譯,也不如專業譯者翻譯的內容準確。Cisco Systems, Inc. 對這些翻譯的準 確度概不負責,並建議一律查看原始英文文件(提供連結)。